# M<sub>A</sub> erzbistum**köln**

Anleitung OpenCms 8 Webformular "Auswertung"

# Inhalt

| 1. Allgemeines zum Webformular "Auswertung" | 3 |
|---------------------------------------------|---|
| 2. Verwendung des Webformulars              | 4 |
| 2.1. Reiter Grundkonfiguration              | 4 |
| 2.2. Reiter Eingabefelder                   | 5 |
| 2.3. Reiter Bestätigungsmail                | 6 |
| 3. Verwendung des Webformulars "Auswertung" | 7 |

## 1. Allgemeines zum Webformular "Auswertung"

Bei diesem Inhaltstyp handelt es sich um eine konfigurierbare Auswertungsansicht für Daten, die durch ein Webformular ermittelt werden. Sie können das Webformular "Auswertung" z.B. verwenden, wenn Sie Online-Anmeldungen für Veranstaltungen auf Ihrer Website haben möchten.

Eine solche Anmeldung könnte dann beispielsweise so aussehen:

| Hier können Sie sich an                             | melden.                                                                | 6    |
|-----------------------------------------------------|------------------------------------------------------------------------|------|
| Name, Vorname*                                      |                                                                        |      |
| Adresse                                             |                                                                        |      |
| E-Mail*                                             |                                                                        |      |
| Ich möchte an<br>folgender Schulung<br>teilnehmen:* | <ul> <li>15.08.2014</li> <li>20.09.2014</li> <li>10.10.2014</li> </ul> |      |
| Bestätigung                                         | Kopie der Formulardaten an die eigene<br>Emailadresse senden           |      |
| Alle Eingabefelder, die                             | e mit einem Stern (*) versehen sind, sind Pflichtfeld                  | der. |
|                                                     | Senden Zurücksetzen                                                    |      |

Daten herunterladen

### Das Webformular "Auswertung" sieht dann wie folgt aus:

| Hier können Sie sich f | ür die nächsten | Schulungen ann | nelden.         |                                                                                                    |
|------------------------|-----------------|----------------|-----------------|----------------------------------------------------------------------------------------------------|
| Datum                  | Name, Vor       | Adresse        | E-Mail          | Ich möchte.                                                                                                    |
| 14.08.14 15:47         | Karbach, Bir    |                | birgit.karba    | 20.09.2014                                                                                                    |
|                        |                 |                |                 |                                                                                                    |
|                        |                 |                |                 |                                                                                                    |
|                        |                 |                |                 |                                                                                                    |
|                        |                 |                |                 |                                                                                                    |
|                        |                 |                |                 |                                                                                                    |
|                        |                 |                |                 |                                                                                                    |
|                        |                 |                |                 |                                                                                                    |
|                        |                 |                |                 |                                                                                                    |
|                        |                 |                |                 |                                                                                                    |
|                        |                 |                |                 |                                                                                                    |
|                        |                 |                |                 |                                                                                                    |
|                        |                 |                |                 |                                                                                                    |
| •                      |                 |                |                 | •                                                                                                    |
| 📑   ⊲> Seite 🔢         |                 | 100 🖵 Einträge | e pro Seite   😂 | e de la companya de la companya de l |

#### WICHTIG:

In diesem Webformular werden somit alle Daten angezeigt, die zuvor im Webformular angegeben wurden. Um diese Daten zu schützen, müssen Sie darauf achten, dass das Webformular Auswertung **innerhalb eines geschützten Bereiches platziert** wird, damit nur Berechtigte, wie z.B. Mitarbeiter oder Organisatoren der Veranstaltung, Zugriff auf die Daten der Teilnehmer haben.

# 2. Verwendung des Webformulars

Platzieren Sie zunächst ein Webformular auf der gewünschten Seite und klicken Sie auf den Stift, um es zu konfigurieren.

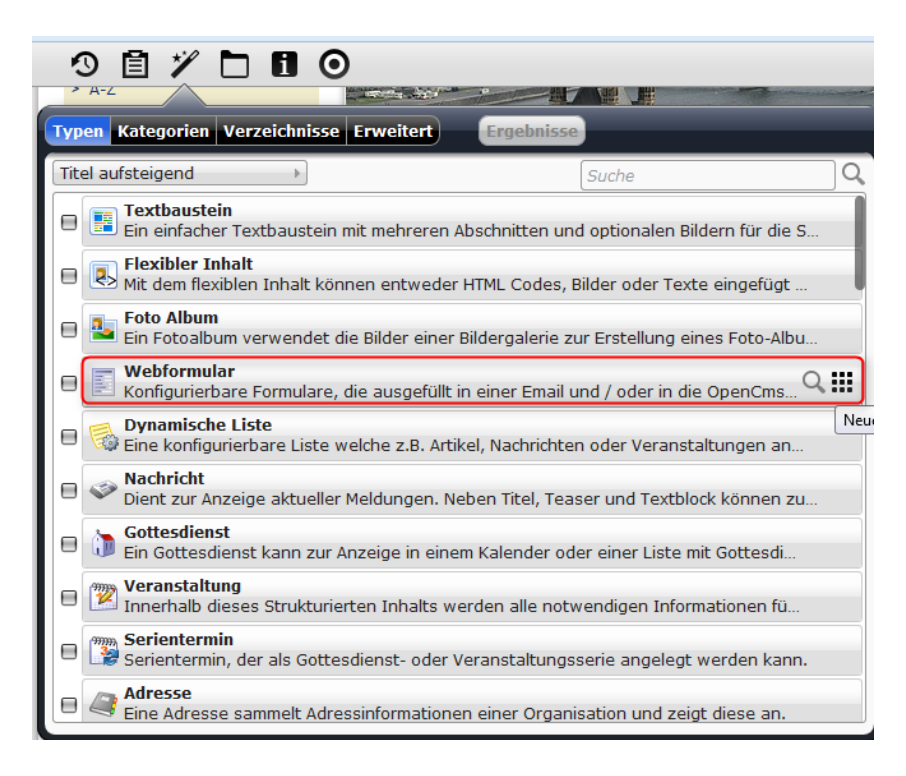

# 2.1. Reiter Grundkonfiguration

Folgende Felder sind zu sehen:

- Titel: Tragen Sie hier einen Titel ein. Dieser erscheint nicht auf der Website, ist jedoch als Benennung wichtig, um das Formular für die Verknüpfung mit dem Webformular Auswertung später wiederzufinden.
- Ziel: Wenn Sie auf das + bei Datentransport klicken, können Sie aus drei Optionen wählen: Email: Bei Absendung des ausgefüllten Formulars erhalten Sie eine E-Mail über eine neue Anmeldung.

**Datenbank:** Die Anmeldungen über dieses Formular werden alle in einer Datenbank gespeichert und in einem verknüpften Webformular Auswertung angezeigt.

**Email & amp; Datenbank:** Hierbei werden beide Möglichkeiten kombiniert, man erhält eine E-Mail und die Daten werden in der Datenbank gespeichert.

- 3. Formular ID: Bitte vergeben Sie hier eine **genaue ID für dieses Formular**, damit die Daten nicht mit Daten anderer Formulare vermischt werden können.
- 4. Mail von: Tragen Sie hier Ihre E-Mail-Adresse ein oder eine allgemeine E-Mail-Adresse, die zu Ihrer Website gehört (falls vorhanden, z.B. info@...)
- 5. Mail an: Tragen Sie hier die E-Mail-Adresse der Person ein, die hauptsächlich für diese Veranstaltung verantwortlich oder für die Anmeldungen zuständig ist.
- 6. Mail Betreff
- 7. Mail Text

| Grundkonfiguration     | ngabefelder Abhängige Felder Zusätzliche Konfiguration Bestätigun | ngsmail |
|------------------------|-------------------------------------------------------------------|---------|
| Titel                  |                                                                   |         |
| Online-Anmeldung       |                                                                   |         |
| Datentransport         |                                                                   |         |
| 2 Ziel                 | Email & Datenbank                                                 |         |
| 2 Formular Id          |                                                                   |         |
| o Formular 10          | Anmeidungo1                                                       |         |
| Mail von               |                                                                   |         |
| lena.geuenich@erzbis   | um-koeln.de                                                       |         |
| Mail von Name          |                                                                   |         |
|                        |                                                                   |         |
|                        |                                                                   |         |
| Mail an                |                                                                   |         |
| lena.geuenich@erzbis   | um-koeln.de                                                       |         |
| Mail Betreff           |                                                                   |         |
| Anmeldung Veranstalt   | ing                                                               |         |
| Mail Toxt              |                                                                   |         |
|                        |                                                                   |         |
| Folgende Anmeldung wur | e über die Website vorgenommen:                                   |         |
|                        |                                                                   |         |
|                        |                                                                   |         |
|                        |                                                                   |         |

- 1. Formular Text: Hier können Sie eintragen was über dem Formular als Text stehen soll.
- 2. Bestätigungstext
- 3. Target URI: Wählen Sie hier die Seite aus, auf der Sie dieses Formular platziert haben.

| Hier können Sie sich zu den nächsten Veranstaltungen anmelden.                                                                                                    |  |
|----------------------------------------------------------------------------------------------------|--|
|                                                                                                    |  |
|                                                                                                    |  |
|                                                                                                    |  |
|                                                                                                    |  |
| Formular Zwischentext                                                                                                    |  |
|                                                                                                    |  |
|                                                                                                    |  |
|                                                                                                    |  |
|                                                                                                    |  |
|                                                                                                    |  |
| Formular Eusstext                                                                                                    |  |
|                                                                                                    |  |
|                                                                                                    |  |
|                                                                                                    |  |
|                                                                                                    |  |
|                                                                                                    |  |
|                                                                                                    |  |
|                                                                                                    |  |
| Restätigungstext                                                                                                    |  |
| Bestätigungstext                                                                                                    |  |
| Bestätigungstext<br>Sie haben sich erfolgreich für eine Schulung angemeldet.                                                                                                    |  |
| Bestätigungstext<br>Sie haben sich erfolgreich für eine Schulung angemeldet.                                                                                                    |  |
| Bestätigungstext<br>Sie haben sich erfolgreich für eine Schulung angemeldet.                                                                                                    |  |
| Bestätigungstext<br>Sie haben sich erfolgreich für eine Schulung angemeldet.                                                                                                    |  |
| Bestätigungstext<br>Sie haben sich erfolgreich für eine Schulung angemeldet.                                                                                                    |  |
| Bestätigungstext<br>Sie haben sich erfolgreich für eine Schulung angemeldet.                                                                                                    |  |
| Bestätigungstext<br>Sie haben sich erfolgreich für eine Schulung angemeldet.                                                                                                    |  |
| Bestätigungstext         Sie haben sich erfolgreich für eine Schulung angemeldet.         Target URI         /azubi-lena/anmeldung/index.html                                                                                                    |  |
| Bestätigungstext<br>Sie haben sich erfolgreich für eine Schulung angemeldet.                                                                                                    |  |
| Bestätigungstext         Sie haben sich erfolgreich für eine Schulung angemeldet.         Target URI         /azubi-lena/anmeldung/index.html         Imit Anmeldung         geuenich.lena / 14.08.2014 15:32:39                                                                                                    |  |
| Bestätigungstext         Sie haben sich erfolgreich für eine Schulung angemeldet.         Target URI         /azubi-lena/anmeldung/index.html         Image: State State St |  |

### 2.2. Reiter Eingabefelder

Hierbei ist folgendes zu beachten:

Wenn Sie wollen, dass die E-Mail-Adresse angegeben wird, wählen Sie den **Typ "Emailfeld"**. Bei der Auswahlmöglichkeit verschiedener Veranstaltungen nutzen Sie bitte den **Typ "Radiobuttons"** und geben Sie als **Standardwert** z.B. die Daten ein oder die Veranstaltungsnamen. Achten Sie dabei darauf, dass Sie die jeweiligen Auswahlmöglichkeiten mit einem | trennen. Drücken Sie dazu die Tasten-Kombination **"STRG + ALT + > <-Taste"**.

|                     | ) (*                                                                    | 2 |
|---------------------|-------------------------------------------------------------------------|---|
| undkonfiguration Ei | ngabefelder Abhängige Felder Zusätzliche Konfiguration Bestätigungsmail |   |
| ngabefeld           |                                                                         | ( |
| Тур                 | Textfeld                                                                | • |
| Beschreibungstex    | t                                                                       |   |
| Name, Vorname       |                                                                         | ] |
| Pflichtfeld         |                                                                         |   |
| Standardwert        |                                                                         |   |
| Parameter           |                                                                         |   |
| Validierung         |                                                                         |   |
| Fehlermeldung       |                                                                         |   |
| ngabefeld           |                                                                         |   |
| Тур                 | Textfeld                                                                | Þ |
| Beschreibungstex    | t                                                                       |   |
| Adresse             |                                                                         |   |
| 目 Pflichtfeld       |                                                                         |   |
| Standardwert        |                                                                         |   |
| Parameter           |                                                                         |   |
| Validioruna         |                                                                         |   |
|                     |                                                                         |   |
| Fehlermeldung       |                                                                         |   |
| ngabefeld           |                                                                         |   |
| Тур                 | Emailfeld                                                               | • |
| Beschreibungstex    | t                                                                       |   |
|                     |                                                                         | ) |
| Pflichtfeld         |                                                                         |   |
| Standardwert        |                                                                         |   |
| Parameter           |                                                                         |   |
| Validierung         |                                                                         |   |
| Fehlermeldung       |                                                                         |   |
| ngabefeld           |                                                                         |   |
| Тур                 | Radiobuttons                                                            | Þ |
| Beschreibungstex    | t                                                                       |   |
| Ich möchte an folge | ender Schulung teilnehmen:                                              | ) |
| 🗹 Pflichtfeld       |                                                                         |   |
| Standardwert        | 15.08.2014   20.09.2014   10.10.2014                                    |   |
| Parameter           |                                                                         |   |
|                     |                                                                         |   |
| Validierung         |                                                                         |   |

# 2.3. Reiter Bestätigungsmail

Hier können Sie aktivieren, dass eine **Bestätigungsmail** an denjenigen versendet wird, der sich über das Formular angemeldet hat. Setzen Sie **beide Haken**, damit man im Formular auswählen kann, ob man eine Bestätigungsmail erhalten möchte oder nicht.

| Beschreibungstext Checkbox |  |  |  |
|----------------------------|--|--|--|
| Email Eingabefeld          |  |  |  |
| E-Mail                     |  |  |  |
| Bestätigungsmail von       |  |  |  |
| Bestätigungsmail von Name  |  |  |  |
| Betreff Bestätigungsmail   |  |  |  |
| Anmeldung zur Schulung     |  |  |  |
| Text Bestätigungsmail      |  |  |  |
| ext Bestätigungsmail       |  |  |  |

# 3. Verwendung des Webformulars "Auswertung"

Platzieren Sie das Webformular "Auswertung" **innerhalb Ihres internen/ geschützten Bereiches** auf Ihrer Website und klicken Sie auf den Stift, um es zu konfigurieren.

| Titel                                                   |                                            |  |
|---------------------------------------------------------|--------------------------------------------|--|
| Anmeldung Schulun                                       | 9                                          |  |
| Formular URI                                            |                                            |  |
| Online-Anmeldung (                                      | wf_00002.html)                             |  |
| Toxt                                                    |                                            |  |
| Hier können Sie sich für                                | die nächsten Schulungen anmelden.          |  |
| Hier können Sie sich für                                | die nächsten Schulungen anmelden.          |  |
| Hier können Sie sich für                                | die nächsten Schulungen anmelden.<br>Laden |  |
| Hier können Sie sich für<br>Dynamisches<br>Datumsspalte | die nächsten Schulungen anmelden.<br>Laden |  |

- 1. Titel: Hier können Sie einen Titel für dieses Formular vergeben. Dieser erscheint allerdings nicht auf Ihrer Website.
- 2. Formular URI: Wählen Sie hier bitte das Formular aus, das Sie eben angelegt haben.
- 3. Text: Hier können Sie einen beliebigen Text eintragen, der über Ihrem Auswertungs-Formular angezeigt werden soll.

Im Reiter "Layouteinstellungen" können Sie noch das Darstellungsschema sowie die Spaltenbreite und – höhe einstellen.

Nun haben Sie Ihr Webformular "Auswertung" mit dem Webformular verknüpft und bekommen dort angezeigt, wer sich für welche Veranstaltung angemeldet hat.